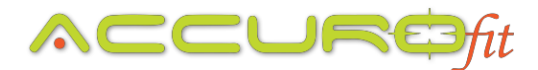

## How to Add the Slice to your AccuroFit System

Thank you for your purchase of the Slice for your AccuroFit system. Here is a guide to help you add the Slice to your member profiles when setting any member up within the AccuroFit system.

- 1. Have your member download the Accurofit App, which is used to help your member follow and keep track of their PAI score while utilizing the Slice.
- 2. You will need to connect the Slice to the app and you may have to do a firmware update.
- 3. Within the settings page of the Accurofit App, make sure the ANT+ setting is on.
- 4. On the Accurofit System, go to the member profile and enter the ANT+ ID number (from the box or inside the wristband) then save member. The Slice should now appear on the AccuroFit System. The Slice will always have to be in the "Go!" mode to be used with the AccuroFit System.

If you do not have the ANT+ ID follow these steps....

- 5. Grab one of your Accuro provided ANT+ wireless receivers
- 6. Make sure your member is wearing the Slice
- 7. On the Slice, push and hold the button until the device reads "Go!". The Slice will always have to be in the "Go!" mode to be used with the AccuroFit system.
- 8. Place the ANT+ receiver next to the Slice
- 9. Click "Capture HRM" in the Member Profile
- 10. The HRM ID number should automatically populate
- 11. Click "Save Member"

\*In order for the member to show up on the display while wearing the Slice, they will need to have the Slice in the "Go!" mode, which is what happens when you push and hold the button on the front of the Slice.

\*If you have issues syncing up the Slice with your system, please contact AccuroFit support at: 877-409-0937 or by email at: <a href="mailto:support@accurofit.com">support@accurofit.com</a>